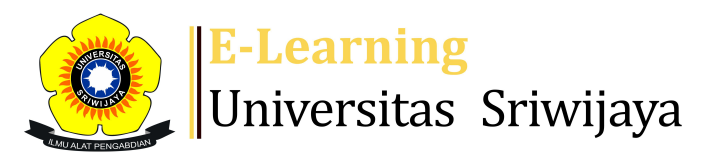

## 🔩 🏴 Wita Farla WK - 🛛 🗰 🥵

## 

Dashboard > My courses > 2324-01-EIM5207-STRATEGI PENGEMBANGAN SUMBER DAYA ... > General > ABSEN MAHASISWA > ABSEN MAHASISWA

÷

## 2324-01-EIM5207-STRATEGI PENGEMBANGAN SUMBER DAYA MANUSIA ABSEN MAHASISWA

| Mark as done |              |       |         |        |                 |                                |                                             |                           |                |     |
|--------------|--------------|-------|---------|--------|-----------------|--------------------------------|---------------------------------------------|---------------------------|----------------|-----|
| S            | essions A    | dd se | ession  | Report | Import          | Export                         | Status set                                  | Temporary users           |                |     |
|              |              |       |         |        |                 |                                | All                                         | I All past Months         | Weeks Da       | iys |
| #            | ſ            | Date  | Time    |        | Туре            | Descri                         | ption                                       |                           | Actions (      |     |
| 1            | Sat 19 Aug 2 | 2023  | 8AM - 1 | 0:30AM | All<br>students | 196610<br>Zunaid               | )22199203200<br>ah., SE., M.Si              | 02; Dr. Hj.               | <b>è ⇔ X</b> 〔 |     |
| 2            | Sat 26 Aug 2 | 2023  | 8AM - 1 | 0:30AM | All<br>students | 196610<br>Zunaid               | )22199203200<br>ah., S.E., M.SI             | )2; Dr. Hj.               | <b>∂ ⇔ X</b> 〔 |     |
| 3            | Sat 2 Sep 2  | 2023  | 8AM - 1 | 0:30AM | All<br>students | 196610<br>Zunaid               | )22199203200<br>ah., S.E., M.SI             | 02; Dr. Hj.               | <b>∂ ⇔ X</b> 〔 |     |
| 4            | Sat 9 Sep 2  | 2023  | 8AM - 1 | 0:30AM | All<br>students | 196610<br>Zunaid               | )22199203200<br>ah., S.E., M.SI             | 02; Dr. Hj.               | <b>è ⇔ X</b> 〔 |     |
| 5            | Sat 16 Sep 2 | 2023  | 1PM - 3 | :30PM  | All<br>students | <mark>Dr. Wit</mark><br>198104 | <mark>a Farla WK, SE</mark><br>l0120140920C | <mark>e, MM;</mark><br>01 | <b>è ⇔ X</b> 〔 |     |
| 6            | Sat 23 Sep 2 | 2023  | 1PM - 3 | :30PM  | All<br>students | <mark>Dr. Wit</mark><br>198104 | <mark>a Farla WK, SE</mark><br>l0120140920C | <mark>e, MM;</mark><br>01 | <b>è ⇔ X</b> 〔 |     |
| 7            | Sat 30 Sep 2 | 2023  | 1PM - 3 | :30PM  | All<br>students | <mark>Dr. Wit</mark><br>198104 | <mark>a Farla WK, SE</mark><br>10120140920C | <mark>E, MM;</mark><br>)1 | <b>∂ ⇔ ×</b> 〔 |     |

| #                | Date            | Time              | Туре            | Description                                                   | Ad              | tions |  |  |  |  |  |
|------------------|-----------------|-------------------|-----------------|---------------------------------------------------------------|-----------------|-------|--|--|--|--|--|
| 8                | Sat 7 Oct 2023  | 1PM - 3:30PM      | All<br>students | <mark>Dr. Wita Farla WK, SE, MM;</mark><br>198104012014092001 | e *             | *× □  |  |  |  |  |  |
| 9                | Sat 14 Oct 2023 | 10:30AM - 12:30PM | All<br>students | Dr. Hj. Agustina Hanafi.,MBA                                  | € \$            | ¥X □  |  |  |  |  |  |
| 10               | Sat 21 Oct 2023 | 10:30AM - 12:30PM | All<br>students | Dr. Hj. Agustina Hanafi.,MBA                                  | <b>∂</b> \$     | ¥X □  |  |  |  |  |  |
| 11               | Sat 28 Oct 2023 | 10:30AM - 12:30PM | All<br>students | Dr. Muhammad Ichsan Hadjri<br>ST.,MM                          | "<br>• • •      | ×     |  |  |  |  |  |
| 12               | Sat 4 Nov 2023  | 10:30AM - 12:30PM | All<br>students | Dr. Muhammad Ichsan Hadjri<br>ST.,MM                          |                 | ¥X □  |  |  |  |  |  |
| 13               | Sat 11 Nov 2023 | 10:30AM - 12:30PM | All<br>students | Dr. Katalin Szabo., Ph.D (Dose<br>Praktisi)                   | n 🥐 📢           | × -   |  |  |  |  |  |
| 14               | Sat 18 Nov 2023 | 10:30AM - 12:30PM | All<br>students | Dr. Katalin Szabo., Ph.D (Dose<br>Praktisi)                   | n 🥐 📢           | ×     |  |  |  |  |  |
| 15               | Sat 25 Nov 2023 | 10:30AM - 12:30PM | All<br>students | Dr. Muhammad Ichsan Hadjri<br>ST.,MM                          | "<br>• *        | ×     |  |  |  |  |  |
| 16               | Sat 2 Dec 2023  | 10:30AM - 12:30PM | All<br>students | Dr. Muhammad Ichsan Hadjri<br>ST.,MM                          | "<br>• <b>*</b> | ⊁× □  |  |  |  |  |  |
| ?                |                 |                   |                 | Cho                                                           | oose 🗸          | ОК    |  |  |  |  |  |
|                  | Announcemer     | Iump to           | ~               | RPS ►                                                         |                 |       |  |  |  |  |  |
| 4 Administration |                 |                   |                 |                                                               |                 |       |  |  |  |  |  |
|                  |                 |                   |                 |                                                               |                 |       |  |  |  |  |  |

Course administration